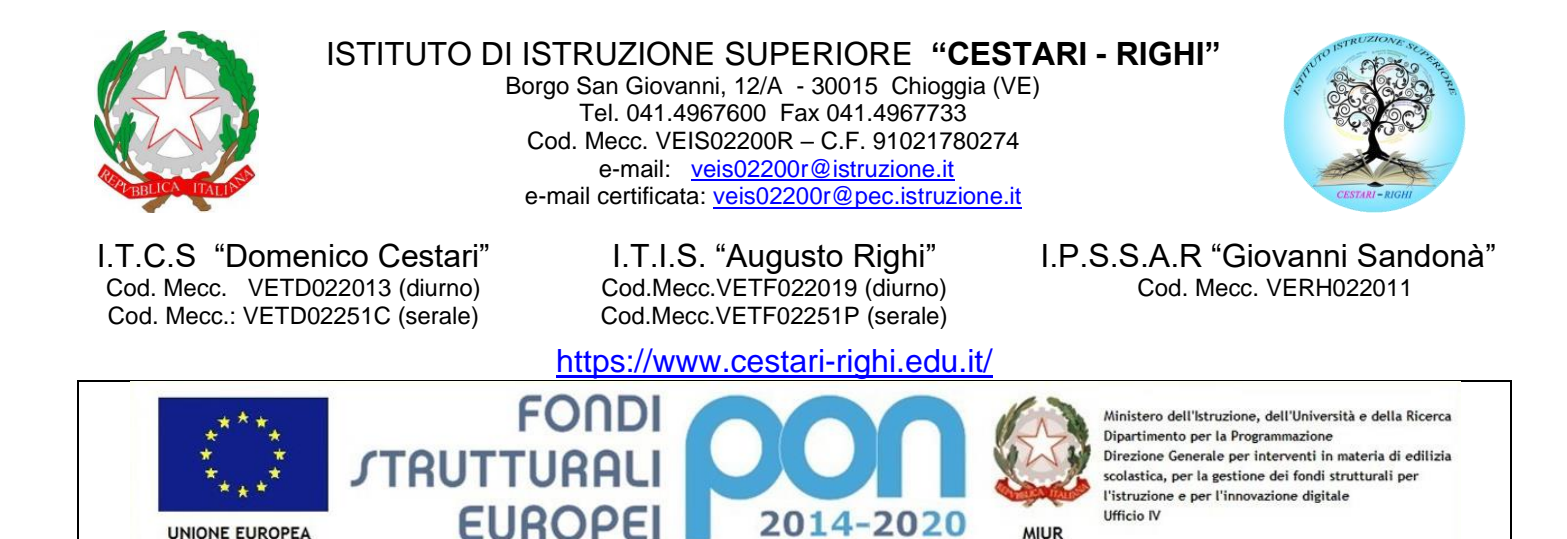

**CIRCOLARE N. 91** 

PER LA SCUOLA - COMPETENZE E AMBIENTI PER L'APPRENDIMENTO (FSE-FESR)

Chioggia, 31/10/2019

UNIONE EUROPEA

Ai docenti SEDE CESTARI – RIGHI – SANDONÀ

MIUR

## **Oggetto:** Consegna programmazione individuale

Si comunica che entro lunedì 4 novembre 2019 ciascun docente dovrà inserire nel registro elettronico la propria programmazione individuale. Utilizzare come nome del file il seguente schema: XY-disciplina, dove X indica il numero della classe, Y la sezione esempio: 4B-matematica.

I coordinatori di classe dovranno inserire anche la programmazione di classe. Utilizzare come nome del file il seguente schema: XY-prgclasse, dove X indica il numero della classe e Y la sezione esempio: 4B-prgclasse.

I moduli per la programmazione didattica e per la programmazione di classe sono scaricabili dal sito della scuola (Segreteria – modulistica – modulistica docenti)

In allegato le istruzioni operative.

IL DIRIGENTE SCOLASTICO Prof.ssa Antonella ZENNARO Firma autografa omessa ai sensi dell'art. 3, c.2, del D.Lgs.n.39/1993

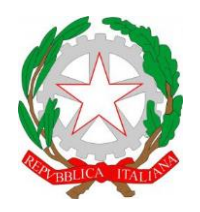

ISTITUTO DI ISTRUZIONE SUPERIORE "CESTARI - RIGHI"

Borgo San Giovanni, 12/A - 30015 Chioggia (VE) Tel. 041.4967600 Fax 041.4967733 Cod. Mecc. VEIS02200R – C.F. 91021780274 e-mail: <u>veis02200r@istruzione.it</u> e-mail certificata: <u>veis02200r@pec.istruzione.it</u>

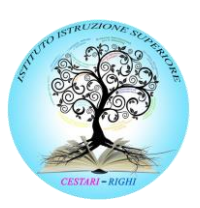

I.T.C.S "Domenico Cestari" Cod. Mecc. VETD022013 (diurno) Cod. Mecc.: VETD02251C (serale) I.T.I.S. "Augusto Righi" Cod.Mecc.VETF022019 (diurno) Cod.Mecc.VETF02251P (serale) I.P.S.S.A.R "Giovanni Sandonà" Cod. Mecc. VERH022011

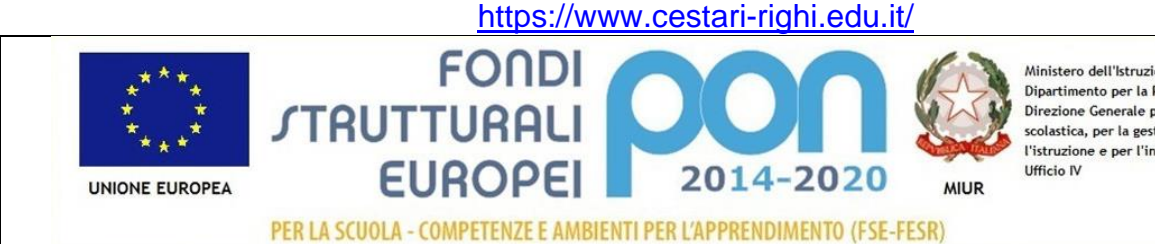

Ministero dell'Istruzione, dell'Università e della Ricerca Dipartimento per la Programmazione Direzione Generale per interventi in materia di edilizia scolastica, per la gestione dei fondi strutturali per l'istruzione e per l'innovazione digitale Ufficio IV

## INIDCAZIONI OPERATIVE PER L'INSERIMENTO DELLE PROGRAMMAZIONI INIZIALI NEL REGISTRO ELETTRONICO

Effettuare l'accesso ad ARGO DIDUP e cliccare sull'icona DIDATTICA, successivamente selezionare Prog.Didattica

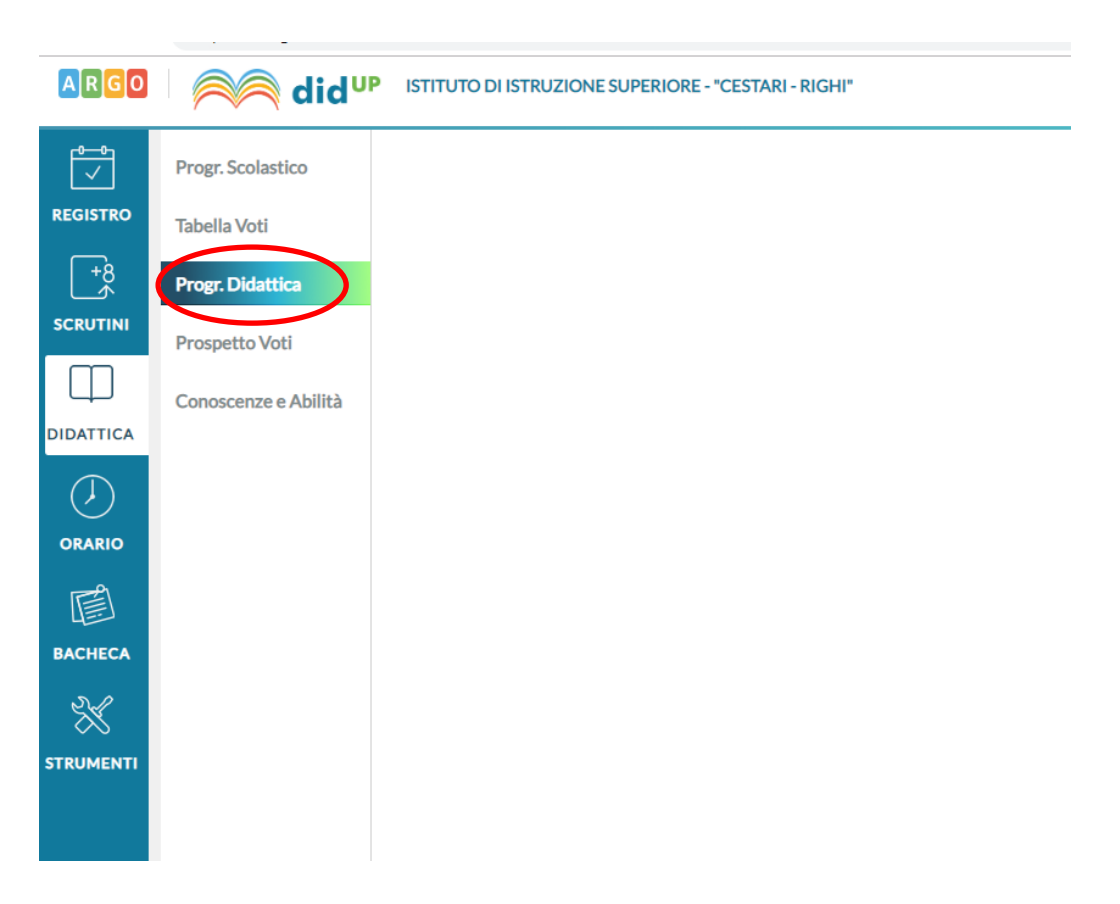

Dopo aver cliccato su Progr.Didattica viene attivato il contenuto della finestra sulla destra.

Se un docente insegna su più sedi risulta attivo, in alto sulla destra, il menù **Scuola** che permette di **scegliere la sede** della classe per la quale si intende inserire la programmazione.

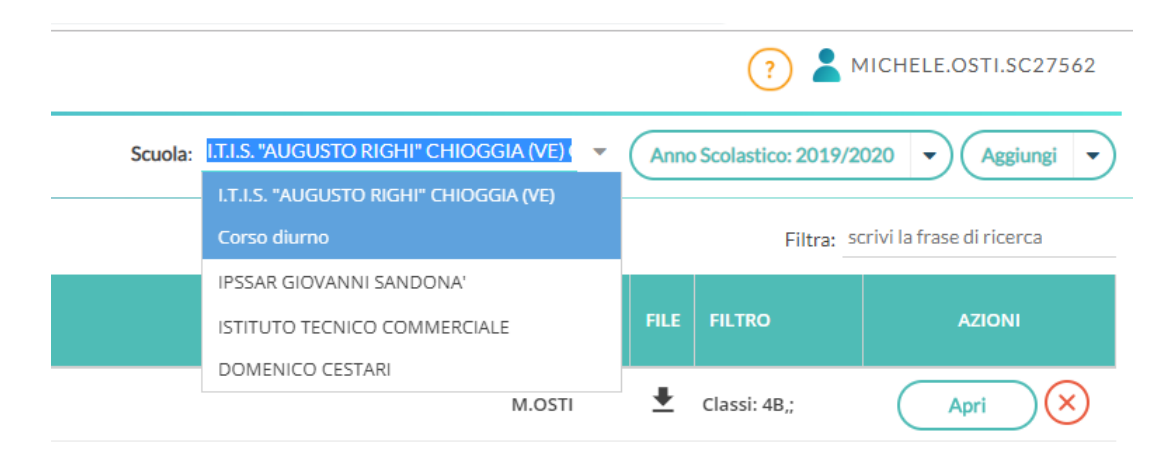

Se un docente insegna su unica sede il menù Scuola non sarà presente.

Dopo aver selezionato la sede, cliccare sul pulsante Aggiungi in alto a destra:

| ARGO                    |                      |                   |                                                             |         |                              |         |                                    | (?)                  |                  |  |
|-------------------------|----------------------|-------------------|-------------------------------------------------------------|---------|------------------------------|---------|------------------------------------|----------------------|------------------|--|
| Ţ                       | Progr. Scolastico    |                   |                                                             |         |                              |         | Anne                               | o Scolastico: 2019/2 | 020 • Aggiungi • |  |
| REGISTRO                | Tabella Voti         | Ordina programmaz | -<br>Jina programmazione per: 💿 Data 🔿 Cartella 🔿 Dettaglio |         |                              |         | Filtra: scrivi la frase di ricerca |                      |                  |  |
| +8<br>*                 | Progr. Didattica     | PERIODO           |                                                             | OGGETTO | DETTAGIO                     | DOCENTE | FILE                               | FILTRO               | AZIONI           |  |
| SCRUTINI                | Prospetto Voti       | DAL 🖡 AL          |                                                             |         |                              |         |                                    |                      |                  |  |
| $\square$               | Conoscenze e Abilità |                   |                                                             |         |                              |         |                                    |                      |                  |  |
| DIDATTICA               |                      |                   |                                                             |         |                              |         |                                    |                      |                  |  |
| $\langle \cdot \rangle$ |                      |                   |                                                             |         | Non ci sono dati da mostrare |         |                                    |                      |                  |  |
| ORARIO                  |                      |                   |                                                             |         |                              |         |                                    |                      |                  |  |
| Ē                       |                      |                   |                                                             |         |                              |         |                                    |                      |                  |  |
| BACHECA                 |                      |                   |                                                             |         |                              |         |                                    |                      |                  |  |
| $\approx$               |                      |                   |                                                             |         |                              |         |                                    |                      |                  |  |
| STRUMENTI               |                      |                   |                                                             |         |                              |         |                                    |                      |                  |  |
|                         |                      |                   |                                                             |         |                              |         |                                    |                      |                  |  |

Compilare i campi richiesti:

- **Oggetto**: nome del file (come indicato nel testo della circolare)
- **Descrizione**: programmazione disciplinare o di classe
- La **Data di pubblicazione** viene inserita automaticamente ma si può cambiare, se necessario
- **Programmazione dal/al**: inserire rispettivamente le date di inizio e fine a.s.
- Cartella: **selezionare la cartella "Programmazioni a.s. 2019/2020"** (al momento dovrebbe essere l'unica presente.
- Cliccare poi sul pulsante **Sfoglia** in basso a destra e caricare il file (possibilmente in formato pdf).

| P | ISTITUTO DI ISTRUZIONE SUPERIORE - "CESTARI - RIGHI"  | ? AMICHELE.OSTI.SC27562 |
|---|-------------------------------------------------------|-------------------------|
|   |                                                       | Indietro Salva          |
|   | Dettaglio Destinatari                                 |                         |
| C | Dggetto:                                              |                         |
| 1 | 48-matematica                                         |                         |
| C | Descrizione (max 4000 caratteri):                     |                         |
|   | programmazione disciplinare                           |                         |
| 0 | Data Pubblicazione: 30/10/2019                        |                         |
| F | Programmazione dal: 11/09/2019 ::: al: 11/06/2020 ::: |                         |
| 0 | Cartella:                                             |                         |
| - | Programmazioni a.s. 2019/2020                         |                         |
| F | ile:                                                  | Sfoglia X               |

| ISTITUTO DI ISTRUZ                                      | (?) 💄 MICHELE.OSTI.SC27562        |                |
|---------------------------------------------------------|-----------------------------------|----------------|
|                                                         |                                   | Indietro Salva |
| Dettaglio                                               | Destinatari                       |                |
| - Filtro Classi                                         |                                   |                |
| <ul> <li>Solo Classi</li> <li>Classi singole</li> </ul> | Prime Seconde Terze Quarte Quinte | Sceji          |
| – Filtro Materie —                                      |                                   |                |
| Qualsiasi     Mataria singala                           |                                   |                |
| U Materie singole                                       |                                   | Scogi          |

In **Filtro Classi** selezionare **Classi singole**, cliccare su **scegli** e associare la programmazione inserita alla classe desiderata.

Cliccare infine su **Salva** in alto a destra.

Per controllare se l'operazione è andata a buon fine è necessario andare nel Registro e selezionare una qualsiasi ora di lezione della classe per la quale sia stata caricata la programmazione.

Cliccando sull'icona PROGRAMM.DIDATTICA in alto dovrebbero comparire tutte le programmazioni caricate compresa la vostra.

| O Decreto Le                      | egislativo 62 del 13 apri 🗙 📔 😰 I.I.S. CESTARI-RIGHI – ISTRUZION          | × Nuovo Argo didUP          | < +                 |  |                     |                      |                   | - 0                   | ×   |
|-----------------------------------|---------------------------------------------------------------------------|-----------------------------|---------------------|--|---------------------|----------------------|-------------------|-----------------------|-----|
| $\leftrightarrow$ $\rightarrow$ G | e portaleargo.it/voti/                                                    |                             |                     |  |                     |                      | ⊶ ★ ↑ & ⊑         | i 🛛 🔤 🛇 I 🥵           | :   |
| ARGO                              | CO did <sup>UP</sup> Istituto di Istruzione superiore - "cestari - righi" |                             |                     |  |                     |                      |                   |                       | 52  |
| REGISTRO                          | 4B MATEMATICA E COMP<br>28/10                                             | LASSE APPELLO               | PROGRAMM. DIDATTICA |  | VALUTAZIONI SCRITTE | CONOSCENZE / ABILITÀ | NOTE DISCIPLINARI | CALENDARIO            |     |
| +8<br>*                           |                                                                           |                             |                     |  |                     |                      |                   | Mostra tutti i period | i:  |
|                                   | PERIODO CARTELLA OGGETTO                                                  |                             |                     |  |                     |                      |                   |                       | ALE |
|                                   | 11/09/19 11/06/20 Programmazioni<br>a.s. 2019/2020 4B-matematica          | programmazione disciplinare |                     |  |                     |                      |                   | M.OSTI                | ŧ   |
| $\bigcirc$                        |                                                                           |                             |                     |  |                     |                      |                   |                       |     |
|                                   |                                                                           |                             |                     |  |                     |                      |                   |                       |     |
| васнеса                           |                                                                           |                             |                     |  |                     |                      |                   |                       |     |
| *                                 |                                                                           |                             |                     |  |                     |                      |                   |                       |     |
| STRUMENTI                         |                                                                           |                             |                     |  |                     |                      |                   |                       |     |
|                                   |                                                                           |                             |                     |  |                     |                      |                   |                       |     |
|                                   |                                                                           |                             |                     |  |                     |                      |                   |                       |     |
|                                   |                                                                           |                             |                     |  |                     |                      |                   |                       |     |
|                                   |                                                                           |                             |                     |  |                     |                      |                   |                       |     |
| LOGOUT                            |                                                                           |                             |                     |  |                     |                      |                   |                       |     |
| Circolare                         | e Open Ddocx 🔿 📔 manuale (1).pdf 🥎                                        |                             |                     |  |                     |                      |                   | Mostra tutto          | ×   |